# 冬休みに iPad の メンテナンスをしましょう

iPad やアプリは、いつも最新にしておきましょう。 <17.1.1> が最新です

☑iPadOS のバージョンアップ

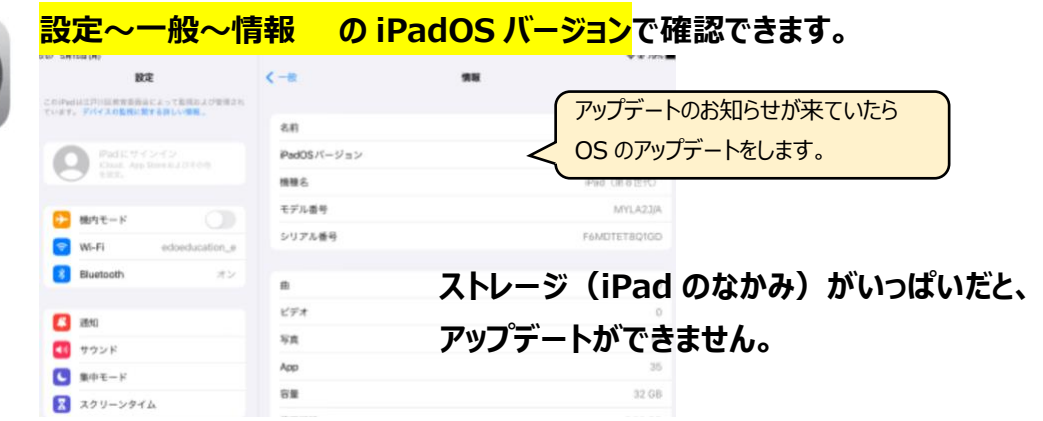

## iPad のデータ整理をしましょう

iPad のストレージ(容量)は32GB(ギガバイト)です。

ストレージが少なくなると、動きが悪くなったり、使いたいアプリが途中で使えなくなったり、必要なアップデートができなかったり… と、活用に支障が出ます。 ※iOS17 のアップデートには<mark>約 7GB</mark>の空き容量が必要です。

●iPad で作成したレポートやプレゼンテーション⇒提出後は削除

●不要な写真・動画や画面キャプチャは保存しない→不要なものは削除 ↓

どうしても後から必要となるデータは、OneDrive に保存

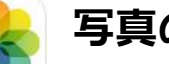

## 写真の削除

 「写真」→削除する写真を選択→右下のごみ箱マーク→「写真を削除」 をタップ。さらに、②へ!

②「最近削除した項目」→削除する写真を選択→「すべて削除」

## ファイルの削除

①「ファイル」→

「この iPad 内」をタップ→不要なファイルを選択して「削除」

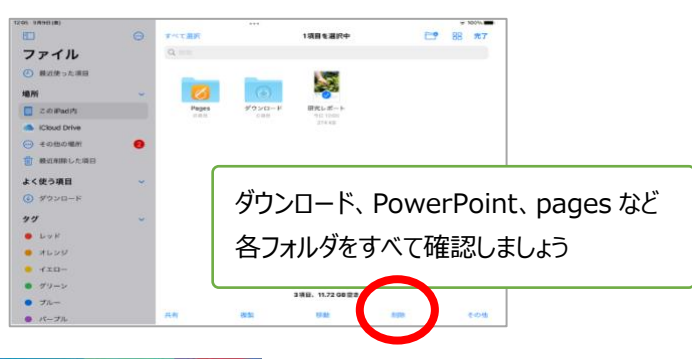

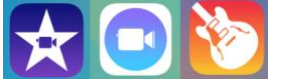

iMovie,Garageabnd など、動画や音楽の作成アプリも確認しましょう

### 肖像権、著作権に注意!!

自分以外が映ってしまっている写真や、個人 情報の載っている写真はありませんか?インタ ーネットの画像を保存したままにしてませんか?

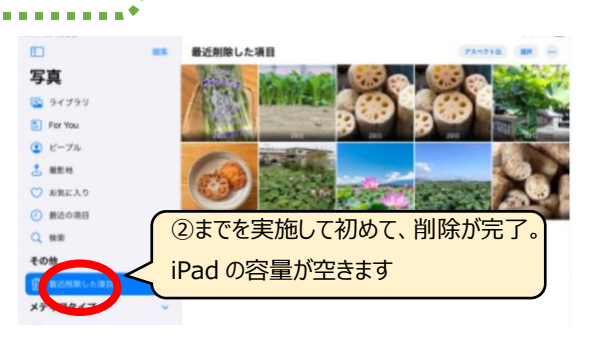

#### ②「最近削除した項目」

#### →削除する写真を選択→「削除」

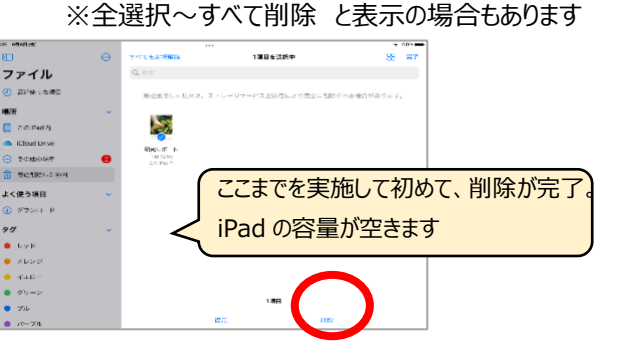

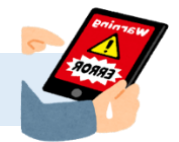

| 削除が終わったらストレージの確認をしましょう                 |                                                                                                    | ¢-#                                                                                   | Pad ストレージ                    | Q                                   |
|----------------------------------------|----------------------------------------------------------------------------------------------------|---------------------------------------------------------------------------------------|------------------------------|-------------------------------------|
| 設定 ~ 一般 ~ iPad ストレージ                   | Image: State State | Pad<br>• App • Padd • 18 • A                                                          | 1-A \$ \$717 \$717 \$ \$19-2 | 99884-233 68/32 68                  |
| 減っていないときは再起動!                          | Buetsoth オン     Site     Site     Topy E                                                                                                    | GarageBand     scient scientes     FowerPoint     scient scientes     Movie     Movie |                              | 175 GB ><br>9115 MB ><br>580.5 MB > |
| <強制再起動の方法>  *ホームボタンと電源ボタンをいっしょに長押しし  ● | <ul> <li>重中モード</li> <li>スクリーンタイム</li> </ul>                                                                                                    | Word     willing 2022/01/21     Teams     milling 2022/01/22                          |                              | 531.3 MB ><br>825 MB >              |
| リンゴのマークが出てきたら手をはなします。                  |                                                                                                    | Evel Exercises                                                                        |                              | 800.9 MB ><br>481.5 MB >            |
|                                        | <ul> <li>ニーム画面とマルチタスク</li> <li>アクセンビリティ</li> </ul>                                                                                                    | KERKE 2023/03/16     OneDrive     Kerket 2023/03/16                                   |                              | 476.5 MB >                          |

データを削除しても ストレージが減らない時は、先生につたえます。

## 良い状態で学習に活用できるように常に確認しましょう。

### ☑Meraki MDM での アプリのアップデート

| A CONTRACTOR OF THE OWNER OF THE OWNER OWNER OF THE OWNER OWNER OWNER OWNER OWNER OWNER OWNER OWNER OWNER OWNER OWNER OWNER OWNER | 1                                                                               | <mark>設定~Merak</mark> i | <mark>i MDM</mark>  | <mark>位置情報を常に</mark> | <mark>:許可</mark> にします |
|----------------------------------------------------------------------------------------------------|---------------------------------------------------------------------------------|-------------------------|---------------------|----------------------|-----------------------|
|                                                                                                    |                                                                                 | 設定                      |                     | Meraki MDM           |                       |
|                                                                                                    |                                                                                 | Epson iPrint            | MERGAGI MDMにアクセスを許可 |                      | $\frown$              |
|                                                                                                    | 4<br>10<br>10<br>10<br>10<br>10<br>10<br>10<br>10<br>10<br>10<br>10<br>10<br>10 | Excel                   | ✓ 位置清報              |                      | 常に許                   |
|                                                                                                    |                                                                                 | GarageBand              | Siri と検索            |                      |                       |
|                                                                                                    |                                                                                 | Google 翻訳               | C (1-1 70>K. (1+5)  |                      |                       |
|                                                                                                    |                                                                                 | Movie                   | C App のバックグラウン      | 下更新                  | •                     |
|                                                                                                    |                                                                                 | Keynote                 | MERING MONIESE      |                      |                       |
|                                                                                                    |                                                                                 | Lens                    | Acknowledgements    |                      |                       |
|                                                                                                    |                                                                                 | Meraki MDM              |                     |                      |                       |
|                                                                                                    | 0                                                                               | micro.bit               |                     |                      |                       |
|                                                                                                    |                                                                                 |                         |                     |                      |                       |

### ② ホーム画面で SM のアイコンをタップ ~ 右下の Apps (アプリ)をタップ

| Post 20      | Cooger BER    | WHERE HAVE                                                          | UD<br>Lo 2504                                                                | ALTAPOSETE                                               |
|--------------|---------------|---------------------------------------------------------------------|------------------------------------------------------------------------------|----------------------------------------------------------|
| <b>P</b>     |               | Verdar Cisco Security                                               | Pasetine                                                                     | 9924-à                                                   |
| Erson Print  | 0000<br>59451 | o 🚺                                                                 | Pictor Dif                                                                   | POWONU<br>TOMONI                                         |
| ZDOM<br>2007 | ACTO          | Managed Apps                                                        |                                                                              |                                                          |
|              | ALCO D        | Convector<br>Convector<br>Cover<br>1.5.9                            | Cisco Webex Meetings<br>Cisco Vistex Meetings<br>Caroxtel                    | Classroom<br>Apply In:<br>1.1                            |
| #821-7       | 80.0 - C      | Cips<br>Agent Sa.<br>3.5.7                                          | Epson Print<br>Data Ljasar Corporation (UPDATE)                              | GarageBand<br>Apple Int.<br>2,3,10                       |
|              |               | Coogle Chrome                                                       | Google Translate<br>Geogle Translate<br>Geogle Translate<br>Geogle Translate | Maske<br>Argenten.<br>212                                |
|              |               | Reynote Setter 4                                                    | microbit<br>Monite Educational Facebook (UPCATE)<br>24.7                     | Meraki Systems<br>Managar<br>Managi, su<br>Lat           |
|              |               | Microsoft Excel<br>Microsoft Comparation                            | Microsoft Lenv(POF<br>Scan<br>Unmarts:<br>3.47                               | Moreat OreDrive<br>Moreat Coquestor<br>12.41.3           |
|              |               | Microsoft Overliete<br>Microsoft Overliete<br>Historiet Composition | Microsoft PowerPoint<br>Microsoft Corporation<br>147                         | Microsoft Stream<br>Microsoft Stream<br>Microsoft Scream |
|              |               | Q                                                                   | () beingen                                                                   | · · · · · · · · · · · · · · · · · · ·                    |

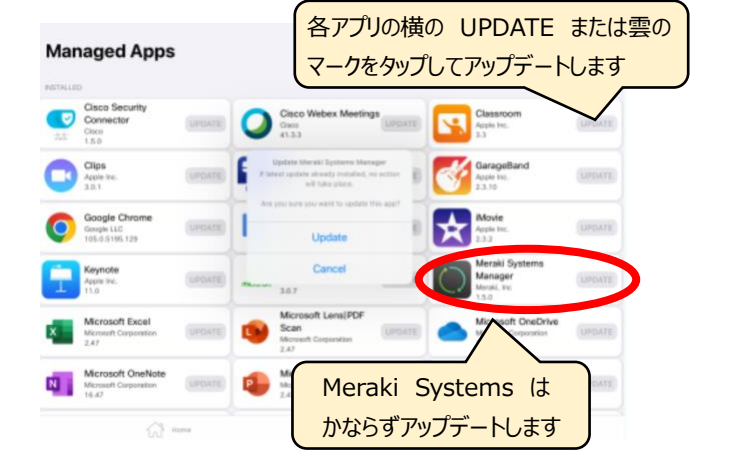

### ☑Safari (インターネットブラウザ)のタブを閉じる

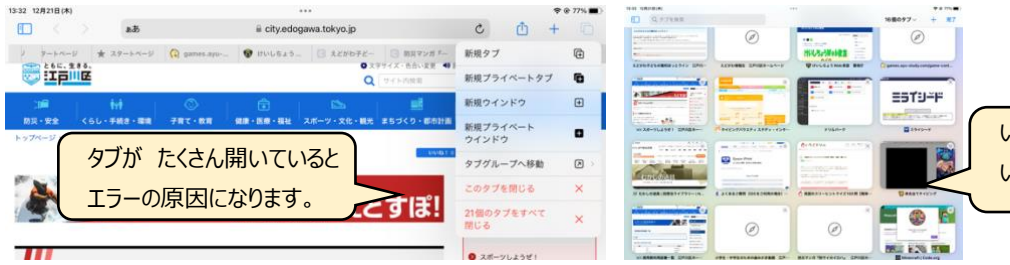

いつも使うものはブックマークして いらないタブは消しましょう。